Welcome to the new CityOnline page. Here a few steps to help get you started

1. Begin by **signing in with MyID account**. Each User should have a Username and Password related to MyID login details

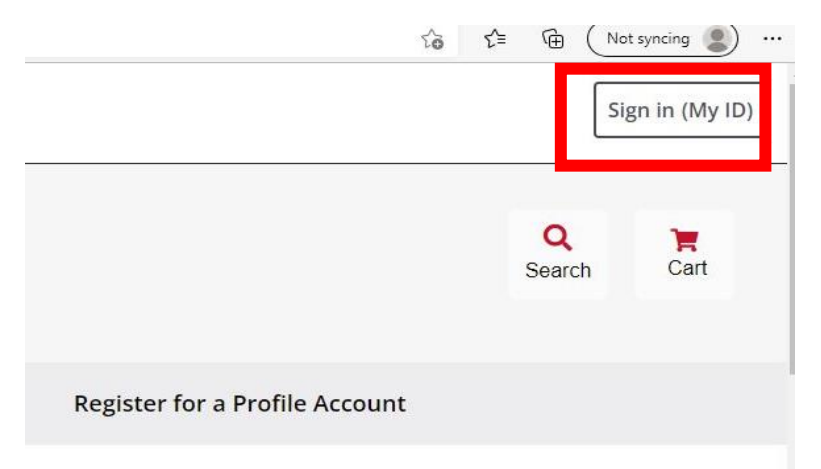

2. Please provide your Username and Password as applicable To MyID. If you forgot your Username or Password,

you could also recover them as selected below

| Calgary                                            | myID                                                                                                   |
|----------------------------------------------------|----------------------------------------------------------------------------------------------------|
| myID sign ເ                                        | up or sign in                                                                                          |
| INFORMATION   Login C     Please use your user nam | hange<br>e (and not your email address) to login. You can use 'Forgot UserName' button below for help. |
| Sign in with so                                    | cial media                                                                                             |
| Sign in with yo                                    | ur mylD account                                                                                        |
| Username (required) Password (required)            |                                                                                                    |
| Sign in to myID                                    |                                                                                                    |
| Forgot UserName                                    | orgot Password                                                                                         |

3. If you have requested for **Username** and **password**, you may use this step otherwise skip to Step 6.

Enter the email address associated with your account below.

| ount man (required | ) |  |
|--------------------|---|--|
|                    |   |  |
|                    |   |  |
| I'm not a robot    | C |  |

4. If you are new to MyID, you can also **create an account** using this step otherwise skip to step 6.

| Calgary                                                                                              |
|----------------------------------------------------------------------------------------------------|
| <sup>&lt; Sign in</sup><br>myID account sign up                                                      |
|                                                                                                    |
| Please provide the following details.                                                                |
| First name (required)                                                                                |
| Last name (required)                                                                                 |
| Email address (required)                                                                             |
| Confirm email address (required)                                                                     |
| Username (required)                                                                                  |
| New password                                                                                         |
| Confirm new password                                                                                 |
| I have read and agree to the terms of use and privacy policy (required)  Privacy Policy Terms of Use |
| Tim not a robot robertoria.                                                                          |
|                                                                                                    |

5. This step is only required if you are creating a new MyID account. The system will send a onetime **passcode** to the email you have provided.

| VERIFY E-MAIL     We have sent a message to your new myl |     |
|----------------------------------------------------------|-----|
| We have sent a message to your new myl                   |     |
|                                                          | D a |

6. Once you have signed in into the new COL, you must switch to applicable profile to proceed further.

Please note that transactions on General User would require payment with a Credit card.

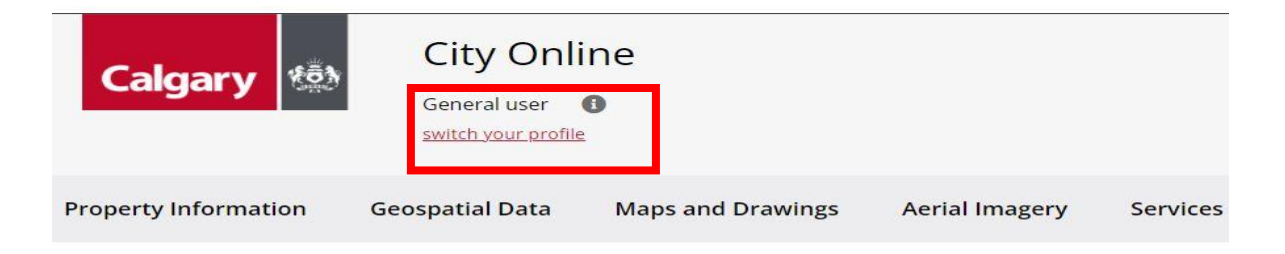

## Welcome to the new City Online

Active City Online account profiles have been migrated to create myID profiles using each company user with a unique email address has also migrated to myID and a myID username has been created.

To retrieve your new myID profile, click Sign In (myID) on the top right, and Use the *Forgot Username* and then *Forgot Password* at the bottom of the page to retrieve your myID User ID that has been created for you.. To learn more, visit our <u>Frequently asked questions</u> page.

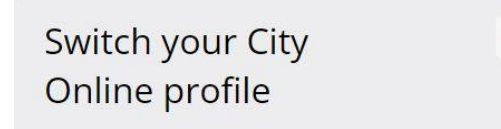

Profiles available to you in City Online:

| Subscriber                                       |                               |
|--------------------------------------------------|-------------------------------|
| Approved Vendor                                  |                               |
| Alberta Land Surveyor                            |                               |
| Joint Utility Mapping Project                    |                               |
| Tax Special Agent                                |                               |
|                                                  |                               |
| Note: Switching your profile wi<br>shopping cart | ll also switch to a different |

7. To Purchase a product, please select the **product navigation** from the page then **select** your product.

 $\underline{\text{Close}} \times$ 

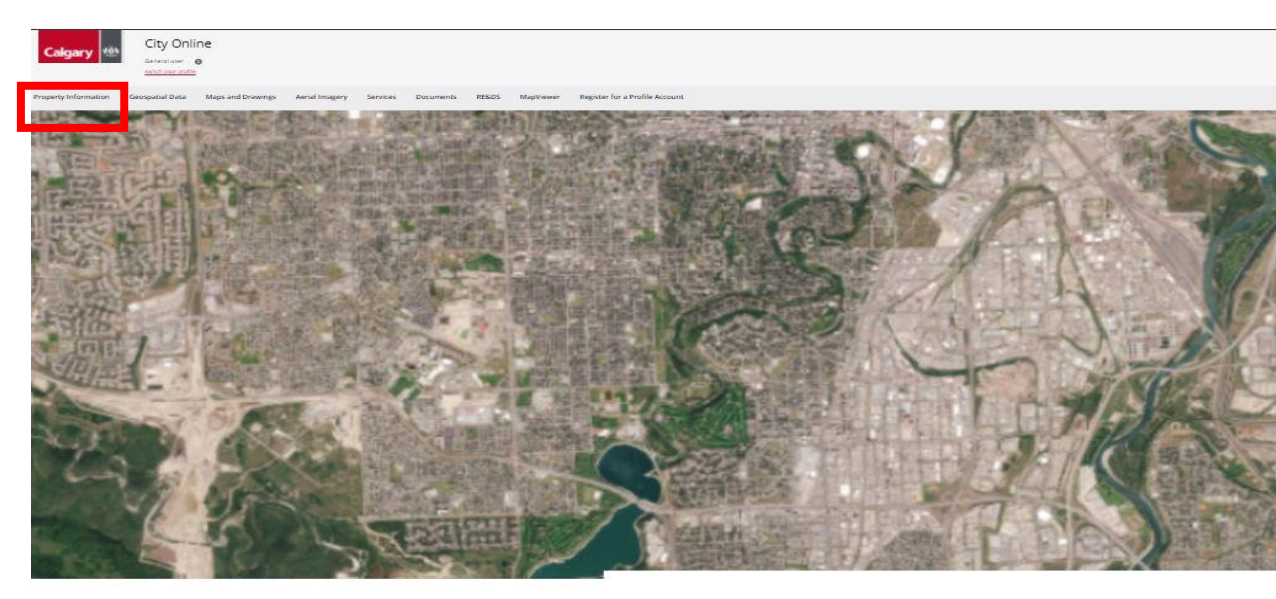

Property informatio

| 10 products                                                                                                    |                                                                                                    |             |
|----------------------------------------------------------------------------------------------------|----------------------------------------------------------------------------------------------------|-------------|
|                                                                                                    |                                                                                                    |             |
| Charles Charles                                                                                                    | Reference and and a                                                                                                    |             |
| and the second                                                                                                    | 201797, 2014 States                                                                                                    | SHORT, MAN  |
| TANK TANK                                                                                                    |                                                                                                    | STRATT.     |
| and a second second sec | The second second                                                                                                    | States.     |
| III                                                                                                    | - The second second sec | -           |
| Assessment Details                                                                                                    | Basic Site Information<br>(with MapView)                                                                                                    | Building F  |
| \$13.00                                                                                                    | \$16.50                                                                                                    | \$14.00     |
| Same in                                                                                                    | test super-                                                                                                    | Casto Ingen |
| Se-                                                                                                    |                                                                                                    |             |

8. Once you have selected your products, you may select the **select item** button to proceed.

| l Imagery  | Services                                                                                                    | Documents | RE&DS                                                                       | MapViewer                                                                                                    | Register for a Profile Account                                                                                                    |          |         |
|------------|----------------------------------------------------------------------------------------------------|-----------|-----------------------------------------------------------------------------|----------------------------------------------------------------------------------------------------|----------------------------------------------------------------------------------------------------|----------|---------|
| < Property | Information                                                                                                    |           |                                                                             |                                                                                                    |                                                                                                    |          |         |
|            |                                                                                                    |           |                                                                             |                                                                                                    |                                                                                                    |          |         |
| Asses      | ssment [                                                                                                    | Details   |                                                                             |                                                                                                    |                                                                                                    |          | \$13.00 |
| Asses      | ItyOnine                                                                                                    | Details   | Property own<br>don't own: Ti<br>information                                | ners and businesse<br>he City offers fee-fo<br>contained in the As                                                | es may require information on Calgary properties the<br>pr-service access to up-to-date assessment property<br>sessment Details Report for a variety of ourcoses th                                                                                                    | y Select | \$13.00 |
| Asses      | ItyOnine<br>Record for factor for the second second se | Details   | Property own<br>don't own. Ti<br>information<br>may include<br>confirming a | ners and businesse<br>he City offers fee-fo<br>contained in the As<br>completing real est<br>isset worth. The Ass | is may require information on Calgary properties the<br>pr-service access to up-to-date assessment property<br>isessment Details Report for a variety of purposes the<br>tate transactions, determining property value, and<br>sessment Details Report has un-to-date assessment | y Select | \$13.00 |

9. You may use the **drowpdown** menu to for the available **search keys** and provide them. Once you input the Search key,

you must highlight the search key to select it, click Add New Item button then select Add to cart

|                | 1                                                         |                |
|----------------|-----------------------------------------------------------|----------------|
| Documents      | Select Properties                                         | <u>Close</u> × |
|                | Product Types                                             | List Price     |
|                | Assessment Details                                        | \$13.00        |
| etails         | <ul> <li>Basic Site Information (with MapView)</li> </ul> | \$16.50        |
|                | Building Permit Status                                    | \$14.00        |
| 1              | Development Permit Status                                 | \$19.00        |
|                | EnviroSite                                                | \$125.00       |
|                | MapView                                                   | \$4.50         |
|                | Parcel Key Cross Reference                                | \$13.00        |
|                | Property Tax Information                                  | \$28.00        |
|                | Property Tax Statement of Account                         | \$23.00        |
| -              | Identify property by                                      |                |
| ł              | Address                                                   | ¥              |
|                | Search Address: (required)                                |                |
|                | 1110 PANATELLA BV NW                                      |                |
|                | • Use # to denote suite unit                              |                |
|                |                                                           |                |
|                | + Add New Item                                            |                |
| calgary.ca/PDA | No properties selected                                    |                |
|                |                                                           | Add to Cart    |

10. Go to the right-hand page, then select the **shopping cart** 

11. Provide Folio number then select Checkout button

|         | Product value         | \$13.                                                                                   |
|---------|-----------------------|-----------------------------------------------------------------------------------------|
|         | Estimated shipping    |                                                                                         |
|         | Estimated taxes (GST) |                                                                                         |
| \$13.00 | Order total:          | \$15.0                                                                                  |
|         | \$13.00               | Product value<br>Estimated shipping<br>Estimated taxes (GST)<br>\$13.00<br>Order total: |

12. The Checkout page allows you to provide your **payment details** applicable to you profile. After each section, select **Save and Continue** button to proceed.

| Shipping address                                                   |    | Order summary         |        |
|--------------------------------------------------------------------|----|-----------------------|--------|
| Chika Offiah                                                       |    |                       |        |
| 82 Panatelia Villas, NW                                            |    | Product value         | \$13.  |
| Calaary                                                            |    | Shipping              |        |
| AB                                                                 |    | Taxes (GST)           |        |
| CAN                                                                |    | Order total:          | \$13.0 |
|                                                                    |    | Items in your cart: 1 |        |
| Delivery option                                                    |    |                       |        |
| Delivery option  Electronic  F                                     | ee |                       |        |
| Electronic     F                                                   | 88 |                       |        |
| Electronic     Electronic     Save & continue  Contact information |    |                       |        |

13. This is the **Order confirmation page**; you will receive this once your order is complete.

| Order # UW4OQ2G42J6J                                          |              |                             |          |
|---------------------------------------------------------------|--------------|-----------------------------|----------|
| Downloads for this order will be available until Mar 23, 2022 |              | ⊆ Ph                        | ocessing |
| Assessment Details<br>Adamse: http://AMATELLA.BV.NW           | O Processing | Order summary               |          |
|                                                               | \$13.00      | Product value<br>Shipping   | \$13.0   |
|                                                               |              | Taxes (GST)<br>Order total: | \$13./   |
|                                                               |              | Taxes (GST)<br>Order total: |          |